## Postup pro přihlášení na antigenní testování zaměstnanců FTK

- 1) Klikněte na následující odkaz, který jste obdrželi v e-mailu: https://rezervace.upol.cz/Akce/testovani-zamestnancu/154
- 2) Přihlaste se do systému pomocí Vašich univerzitních přihlašovacích údajů:

| V | Univerzita Palackého<br>v Olomouci | Napověda |                                                                                                    |                                                          |                                                                                                    |  |
|---|------------------------------------|----------|----------------------------------------------------------------------------------------------------|----------------------------------------------------------|----------------------------------------------------------------------------------------------------|--|
|   |                                    |          | Rezervace<br>With register dans a tecned terminik Vytalet<br>na gebor terminal i di opiase protesti. | sket mehou pouze zamčatneni univerzity. Mikte na skil si | műdete rezorvovat ya a doktatri oklaza va gyalote skez.                                                   |  |
|   |                                    |          | Usiversita Palachito<br>v Otarroaci                                                                  | Centrum výpačetní techniky<br>Change log                 | Kentiki Jakoliy y pipuninky<br>Ng-Tarek Kenton<br>Tarek Managara (1990)<br>Kenton (1994)<br>Kenton (1994) |  |
|   |                                    |          |                                                                                                    |                                                          | 00                                                                                                    |  |

| Jednostné přihlášení<br>Volevsta Nakářa v Osmuni |                                                                                                    |  |
|--------------------------------------------------|----------------------------------------------------------------------------------------------------|--|
| Příhlašovací údajé do Portáku UP j IDP 4         | Pravidla zabezpečeni hesta:<br>1. Naty remajų nr a enaktie vyrų kasten breta<br>2. Mai kontrušių, da jasta Haar resto Jastevie<br>3. Pužireje renkulta i nežina intervienti su je na mistech dostuariech<br>4. Heat orkinu medičiliata nežiomanienskiejte si je na mistech dostuariech<br>pierri nesolam<br>9. Bradovijeti heatin ra medivčnjotomjch zakzenich<br>9. Iladie na odpozimirala hoda při piso začidvali<br>7. Negozučivejta klipite heato do skai vystania. |  |

3) V přehledu najděte požadovaný týden a den, kdy se chcete testování zúčastnit:

| Univerzita Palackého Akce Správa akcí Kalendář Nápověda v Olomouci                    | en Jakubec Lukáš, Mgr. Odhlásit 🔱 |  |  |  |  |
|---------------------------------------------------------------------------------------|-----------------------------------|--|--|--|--|
| Antigenní testování zaměstnanců FTK<br>Kontaktní osoba: barbora.kristova@upol.cz      |                                   |  |  |  |  |
| Přehled termínů  Cobrazit přihlášené uživatele                                        |                                   |  |  |  |  |
| Měsíc<br>③ 03.2021 ●<br>Týden č. 11 (15.3.2021 - 21.3.2021)<br>16.3.2021 - 79 termínů |                                   |  |  |  |  |

4) Z nabízených termínů si vyberte jeden z požadovaných (žluté termíny jsou již obsazené a nelze se na ně přihlásit)

| Antigenni testování zaměstnanců FTK<br>Kentalite kelete ledno listickýlepil a |                   |                   |                   |                   |                                                             |
|-------------------------------------------------------------------------------|-------------------|-------------------|-------------------|-------------------|-------------------------------------------------------------|
| Přehled termínů                                                               |                   |                   |                   |                   | 🐑 Zobrazit přiviššené udivatele 🛛 Zobrazit v roli udivatele |
| Mésic                                                                         |                   |                   |                   |                   |                                                             |
| 0 05.2021 0                                                                   |                   |                   |                   |                   |                                                             |
| Tjiden & 11 (153,2021-253,2020)                                               |                   |                   |                   |                   |                                                             |
| * 16.3.2021 - 81 terminü                                                      |                   |                   |                   |                   |                                                             |
| 16.3.2021                                                                     |                   |                   |                   |                   |                                                             |
| 09:00 - 09:01 0/1                                                             | 09:01 - 09:02 0/1 | 09:02 - 09:03 0/1 | 09:03 - 09:04 0/1 | 09:04 • 09:05 0/1 | 09:05 - 09:06 0/1                                           |
| 09:06 - 09:07 0/1                                                             | 09:07 - 09:08 0/1 | 09:08 - 09:09 0/1 | 09:09 - 09:10 0/1 | 09:10 - 09:11 0/1 | 09:11 - 09:12 0/1                                           |
| 09:12 - 09:13 0/1                                                             | 09:13 - 09:14 0/1 | 09:14 - 09:15 0/1 | 09:15 - 09:16 0/1 | 09:16 - 09:17 0/1 | 09:17 - 09:18 0/1                                           |
| 09:18 - 09:19 0/1                                                             | 09:19 - 09:20 0/1 | 09:20 - 09:21 0/1 | 09:21 - 09:22 0/1 | 09:22 - 09:23 0/1 | 09:23 - 09:24 0/1                                           |
| 09:24 - 09:25 0/1                                                             | 09:25 - 09:26 0/1 | 09:26 - 09:27 0/1 | 09:27 - 09:28 0/1 | 09:28 - 09:29 0/1 | 09:29 - 09:30 0/1                                           |
| 09:30 - 09:31 0/1                                                             | 09:31 - 09:32 0/1 | 09:32 - 09:33 0/1 | 09:33 - 09:34 0/1 | 09:34 - 09:35 0/1 | 09:35 - 09:36 0/1                                           |
| 09:36 - 09:37 0/1                                                             | 09:37 - 09:38 0/1 | 09:38 - 09:39 0/1 | 09:39 - 09:40 0/1 | 09:40 - 09:41 0/1 | 09:41 - 09:42 0/1                                           |
| 09/42 - 09/43 0/1                                                             | 09:43 - 09:44 0/1 | 09:44 - 09:45 0/1 | 09:45 - 09:46 0/1 | 09:46 - 09:47 0/1 | 09:47 - 09:48 0/1                                           |
| 09:48 - 09:49 0/1                                                             | 09:49 - 09:50 0/1 | 09:50 - 09:51 0/1 | 09:51 - 09:52 0/1 | 09:52 - 09:53 0/1 | 09:53 - 09:54 0/1                                           |
| 09:54 - 09:55 0/1                                                             | 09:55 - 09:56 0/1 | 09:56 - 09:57 0/1 | 09:57 - 09:58 0/1 | 09:58 - 09:59 0/1 | 09:59 - 10:00 0/1                                           |
| 10:00 - 10:01 0/1                                                             | 10:01 - 10:02 0/1 | 10:02 - 10:03 0/1 | 10:03 - 10:04 0/1 | 10:04 - 10:05 0/1 | 10:05 - 10:06 0/1                                           |
| 10:06 - 10:07 0/1                                                             | 10:07 - 10:08 0/1 | 10:08 - 10:09 0/1 | 10:09 - 10:10 0/1 | 10:10 - 10:11 0/1 | 10:11 - 10:12 0/1                                           |
| 10:12 - 10:13 0/1                                                             | 10:13 - 10:14 0/1 | 10:14 - 10:15 0/1 | 10:15 - 10:16 0/1 | 10:16 - 10:17 0/1 | 10:17 - 10:18 0/1                                           |
| 10:18 - 10:19 0/1                                                             | 10:19 - 10:20 0/1 | 10:20 - 10:21 0/1 |                   |                   |                                                             |

5) Při přihlášení na zvolený termín je nutné zadat kontaktní telefonní číslo (na mobilní telefon) a následně potvrdit přihlášení tlačítkem "Přihlásit se na termín":

| 10 Unternalis Polasilitis Akiar Sprinz akis Kalendar Napovida                                                     | Přihlásit se na termín ×                                                                                                    |
|----------------------------------------------------------------------------------------------------|----------------------------------------------------------------------------------------------------|
| Antigenní testování zaměstnanců FTK<br>Kentišteľ antes katerskértersQuelce<br>Přehled terminů<br>Nase<br>I craosi | Consoles es charles philaises te semini a size à hitigens: testos duit<br>ana las candidates des 16.03.2031 e d'6000 de 66.017<br>Estatis se manada dest<br>: xxxxxxxxxxxxxxxxxxxxxxxxxxxxxxxxxxxx |
| (see 4 11 (11.001 - 20.001))<br>* 10.1001 - 81 (see odd)<br>16.3.2021                                             |                                                                                                    |

6) Poté se zobrazí potvrzovací zpráva o Vašem zaregistrování na zvolený termín a zároveň Vám přijde na univerzitní e-mail zpráva s potvrzením zaregistrování na zvolený termín:

| Universita Palackého Akcer - Správa akci y                                   |                                                                          |                                  | Přihlášen/a na termín | ×             |     |
|------------------------------------------------------------------------------|--------------------------------------------------------------------------|----------------------------------|-----------------------|---------------|-----|
| Antigenní testování zaměstnanců<br>Kontaktní osoba: barbora kristova@upol.cz | Byl/a jste pfihlášen/a na akci: Antigen<br>16.03.2021 od 09:00 do 09:01. | ní testování zaměstnanců FTK dne |                       |               |     |
| Přehled termínů<br>Mesic                                                     | Přehled termínů                                                          |                                  |                       |               |     |
| 0 03.2021                                                                    |                                                                          |                                  |                       |               |     |
| Tyden 2. 11 (153.2011 - 212.2017)<br>- 16.3.2021 - 80 Jamming                |                                                                          |                                  |                       |               |     |
| 16.3.2021                                                                    |                                                                          |                                  |                       |               |     |
| 09:00 - 09:01 1/1                                                            | 09:01 - 09:02                                                            | 0/1 09:02 - 09:03                | 0/1                   | 09:03 - 09:04 | 0/1 |
| 09:06 - 09:07 0/1                                                            | 09:07 - 09:08                                                            | 0/1 09:08 - 09:09                | 0/1                   | 09:09 - 09:10 | 0/1 |

| 🗣 Odpovědět 🕼 Odpovědět všem 🗣 Přeposlat                                |                                                                         |  |  |
|-------------------------------------------------------------------------|-------------------------------------------------------------------------|--|--|
| noreply@upol.cz Kristova Barbora                                        |                                                                         |  |  |
| Rezervace                                                               |                                                                         |  |  |
| Pokud se vyskytly potíže se zobrazením te                               | éto zprávy, kliknutím sem ji zobrazíte ve webovém prohlížeči.           |  |  |
|                                                                         |                                                                         |  |  |
|                                                                         | Univerzita Palackého<br>v Olomouci                                      |  |  |
|                                                                         | Rezervace                                                               |  |  |
| Byl/a iste přihlášen/a na akci: Antigenní testování zaměstnanců FTK dne |                                                                         |  |  |
|                                                                         | 16.03.2021 od 09:00 do 09:01.                                           |  |  |
| Toto je automaticky generované upozornění, prosím neodpovídejte na něj. |                                                                         |  |  |
|                                                                         |                                                                         |  |  |
|                                                                         | Toto je automaticky generované upozornění, prosím neodpovídejte na něj. |  |  |

Po dokončení je možné se ze systému odhlásit.

## Poznámka:

V případě potřeby změny zvoleného termínu je možné kliknout na jiný volný termín (systém Vás upozorní, jestli chcete provést změnu), nebo se z vybraného termínu můžete i odhlásit kliknutím na zarezervovaný termín a kliknutím na tlačítko "Odhlásit se z termínu. Jakoukoliv změnu je však nutné udělat do 12:00 hod dne předcházejícího dnu testování, tedy pokud je termín testování na úterý, tak do 12:00 hod v pondělí.

Případné dotazy či připomínky směřujte na Mgr. Barboru Kristovou (<u>barbora.kristova@upol.cz;</u> 585 636 053).